# Job Aid:

# Deleting Pending Notifications In OPCM

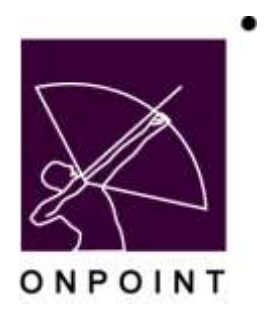

August 2014

This document contains proprietary and confidential information from OnPoint Digital, Inc. Any reproduction or distribution of these materials in whole or part without the expressed written consent of the company is strictly forbidden.

## **Table of Contents**

| S | ection 1: Overview     | 1 |
|---|------------------------|---|
|   | Summary                | 1 |
|   | Deleting Notifications | 1 |

### **Section 1: Overview**

#### **Summary**

This brief guide details the process of deleting pending notifications in OPCM and includes step-by-step directions and associated screen images related to this task.

### **Deleting Notifications**

1. Navigate to Notifications > Notification Queue.

| 🖓 Home 🛜 Help 🚺 Logout             | Users & Groups | Content | Assessments | Skills & Games | Events & Activities | Notifications   | Administration |
|------------------------------------|----------------|---------|-------------|----------------|---------------------|-----------------|----------------|
| ONPOINT MANAGER                    |                |         |             |                |                     | Send Notificat  | ions           |
| Welcome to the Learning Server Cou | vea Managar    |         |             |                |                     | Standard Noti   | fications      |
| welcome to the ceaning bever coo   | i de manager.  |         |             |                |                     | Notification Qu | ieue           |
| Working Customer                   |                |         |             |                |                     | Notification Se | ries           |
| Working Customer: OnPoint Di       | igital, Inc.   |         |             |                |                     | Email Queue     |                |
| Login Information                  |                |         |             |                |                     | Send SMS Me     | ssage          |
| Logged in as: OnPoint, Admini      | strator        |         |             |                | Administrati        | Forums          |                |

2. Search for the notification you desire to delete using the search filters, if necessary. To apply the search filtering criteria, simply set the criteria and select Apply.

| OTIFIC    | CATION, QUEUE          |                   |                      |                  |              |           |        |           |                         |
|-----------|------------------------|-------------------|----------------------|------------------|--------------|-----------|--------|-----------|-------------------------|
| ielect L  | Jaer: All              | * 7               | Order: Last in       | - Status         | Queued x - 1 | Jimit. 25 | (us    | e a limit | of <u>zero</u> for all) |
| ✓ Ap      | ply                    |                   |                      |                  |              |           |        |           |                         |
| _         | 100                    |                   |                      |                  |              |           |        |           |                         |
| Delete    | User                   | Date              | Title iclick to view | w)               |              | Viewed    | Email  | SMS       | Send After              |
|           | Skinner, Charlie       | Aug-20-2013 13:06 | Course Assignm       | ent Reminder alt | ter 1 day    | N         | Queued | None      | Aug-21-2013 13:06       |
| ont fiers | tion(s) fromt in maria | Selected Cleared  |                      |                  |              |           |        |           |                         |

3. When the desired notification(s) are displayed, select the checkbox within the Delete column and select the Delete button.

| OTIFI    | ICATION: QUEUE |                   |                  |                 |              |          |        |           |                   |
|----------|----------------|-------------------|------------------|-----------------|--------------|----------|--------|-----------|-------------------|
| Select l | User All       | . =               | Order: Last      | in - Status     | Queued 😠 💌 🛛 | imit: 25 | (1/2   | e a limit | of zero for all)  |
| ∀ Ap     | aply           |                   |                  |                 |              |          |        |           |                   |
| Delete   | User           | Date              | Title click to s | iaw)            |              | Viewood  | Email  | SMS       | Sand After        |
|          | Planner Phone  | Aug 20.2012 12:05 | Column Basis     | and write and a | and distance | N        | Onwind | Mana      | Aug.21.2013 13:05 |

OnPoint Digital, Inc. August 2014 All Rights Reserved 1 of 1